## メールを Teams チームで共有する方法

個人宛てなどに届いたメールを Teams チームのメンバーとメールを共有したい場合は、Web 版 Outlook の「Teams で共有」機能を使います。

Web 版 Outlook に「Teams で共有」アイコンを追加します。
Web 版 Outlook の「設定」をクリックし、[Outlook のすべての設定を表示]をクリックします。

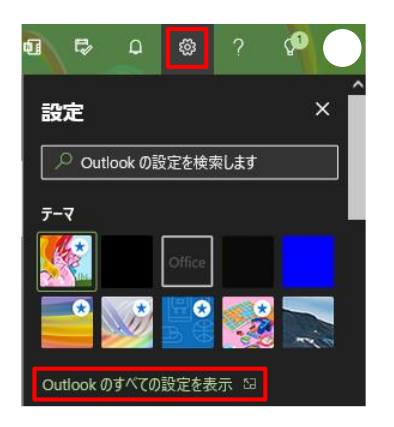

「設定」画面の[メール]の[アクションのカスタマイズ]を選択します。

| 設定                    | レイアウト        |  |
|-----------------------|--------------|--|
|                       | 作成と返信        |  |
| <br><sup>(2)</sup> 全般 | 添付ファイル       |  |
| ⊠ x-ル                 | JI-JI        |  |
|                       | 一括処理         |  |
| x <sup>A</sup> 連絡先    | 迷惑メール        |  |
| カイック設定を考示             | クイック操作       |  |
| 7   77 axx2 2 dx/1    | アクションのカスタマイズ |  |
|                       | メールを同期       |  |

「アクションのカスタマイズ」の「Teams で共有」にチェックを入れ、【保存】をクリックします。

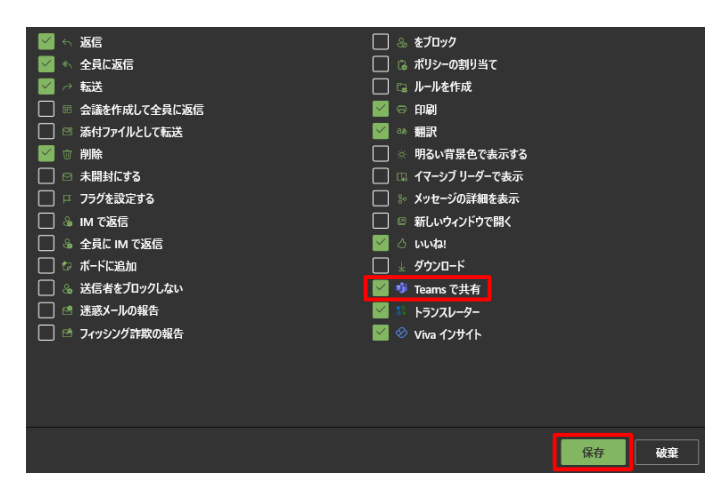

設定を保存したら、「アクションのカスタマイズ」の「×」をクリックし閉じます。

アクションのカスタマイズ

メール本文の右上のアイコン一覧に「Teams で共有」のアイコンが追加されます。

\* 🔗 🕵 📬 ಚಾ 🛱 🖞 д ち 転 → В …

2. メールを Teams チームで共有する手順

Temas チームで共有したいメールの本文の「Teams で共有」アイコンをクリックします。

| $\odot$ | 受信トレイ ★                                         | 〒 フィルター | Teams共有メール            |
|---------|-------------------------------------------------|---------|-----------------------|
| 0       | > Teams共有メール                                    | 10:42   | ※ ⊗ S 🗃 凸 亡 へ ≪ → 田 … |
|         | Teams共有メール ・・・・・・・・・・・・・・・・・・・・・・・・・・・・・・・・・・・・ | 段大…     | 2022/16/19 (秋) 1042   |

共有先に共有したい Teams チームのチャネル名を入力し、「Teams で共有」画面右下の【共有】をクリ ックします。

メールに添付ファイルが付いている場合は、「添付ファイルを含める」にチェックが入っていますので、 メール本文のみを共有したい場合は、チェックを外します。

| leamsで共有                     |        | ×  |
|------------------------------|--------|----|
| <b>戦</b> Microsoft Teams で共有 |        |    |
| ユーザー、グループ、またはチャネルの名前を入力      |        |    |
| メッセージを入力                     |        | ^  |
|                              |        |    |
| ☑ Teams共有メール                 |        |    |
| Teams共有メール                   | メールの本文 |    |
|                              |        | v  |
| □ 添付ファイルを含める                 |        | 共有 |

共有先の Teams チームのチャネルの「投稿」にメールが共有されます。